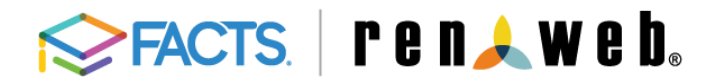

Parent "Cheat Sheet" Tips for using Family Portal

| LOGGING IN                             | INSTRUCTIONS:                                                                                                    |
|----------------------------------------|----------------------------------------------------------------------------------------------------|
| To set up a new Family Portal Account: | <ol> <li>Go to our school's website:<br/>highpointchristianschool.org.</li> <li>Select "LOG IN" at the topmost<br/>navigation bar.</li> <li>Select "Create New Family Portal<br/>Account" next to the red "LOG IN"<br/>button.</li> <li>Follow the instructions given to set up<br/>your account.</li> </ol>                                                                            |
| Logging in with a previous account:    | <ol> <li>Go to our school's website:<br/>highpointchristianschool.org.</li> <li>Select "LOG IN" at the topmost<br/>navigation bar.</li> <li>Enter the District Code:         <ul> <li>Madison families: HP-WI</li> <li>Mount Horeb families: MH-WI</li> </ul> </li> <li>Enter your Username and Password.</li> <li>Select "Parent".</li> <li>Select the red "LOG IN" button.</li> </ol> |
| Troubleshooting                        | If you have forgotten your Username/Password,<br>please select the "Forgot Username/Password"<br>option, and follow the cues.                                                                                                    |

## FAMILY INFORMATION

## INSTRUCTIONS:

Use to update any of the below information:

- Carpool/Approved Pick Up Information (Transportation)
- Medical Information
- General Information (Including Contact Information) for Either Students or Parents
- Grandparent Information
- Emergency Contact Information
- Auto Email Gradebook Progress
   Report Enrollment Preferences

- From the Family Portal Homepage, select the arrow next to "Family", in the gray navigation bar.
- 2. Select Family Home.
- 3. Select the edit pencil to the right of your name.
- 4. Select the form for which information you are looking to update (*see options to the left*).
- 5. Update information, and make sure to select **SAVE**.

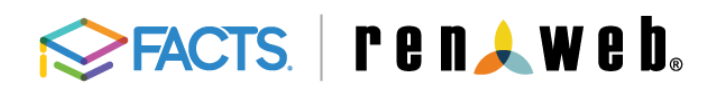

Parent "Cheat Sheet" Tips for using Family Portal

| SCHOOL INFORMATION                                                                                                    | INSTRUCTIONS:                                                                                                    |
|----------------------------------------------------------------------------------------------------|----------------------------------------------------------------------------------------------------|
| <ul> <li>Calendar</li> <li>Directory</li> <li>Classes</li> <li>Photo Gallery</li> <li>Resource Documents (<i>more info below</i>)</li> <li>Web Forms</li> </ul> | <ol> <li>From the Family Portal Homepage, select<br/>the arrow next to "School" in the gray<br/>navigation bar.</li> <li>From the Menu that appears, select<br/>which topic you would like to view.</li> <li>Select appropriate items from the<br/>dropdown menus at the top of the<br/>page.*</li> </ol> *In the Calendar section, you can view: School |
|                                                                                                    | Calendar, Classroom Calendar, or Homework<br>Calendar.                                                                                                    |
| Resource Documents                                                                                                    | Various documents are available under this tab as<br>printable PDFs. These may include: School<br>Calendar, Parent FAQs, Advance Absence Request<br>Form, Lunch Ordering Instructions, Parent<br>Handbook, and more.                                                                                                    |

| STUDENT INFORMATION:                                                                                                    | INSTRUCTIONS:                                                                                                    |
|----------------------------------------------------------------------------------------------------|----------------------------------------------------------------------------------------------------|
| <ul> <li>Grades</li> <li>Homework</li> <li>Report Card</li> <li>Attendance</li> <li>Medical</li> <li>Schedule</li> </ul> | <ol> <li>From the Family Portal Homepage, select<br/>the arrow next to "Student" in the gray<br/>navigation bar.</li> <li>From the Menu that appears, select<br/>which topic you would like to view.</li> <li>Select appropriate items from the<br/>dropdown menus at the top of the<br/>page.*</li> </ol> |
|                                                                                                    | *If you have multiple students enrolled, make<br>sure you have selected the correct student (drop<br>down at top of the page).                                                                                                    |
| Lunch Ordering                                                                                                    | See HPCS Lunchroom Guide for additional instructions<br>and information. This can be found under Resource<br>Documents in the School Section of Family Portal.                                                                                                    |